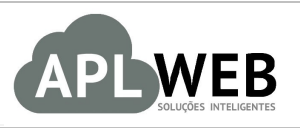

# PROCEDIMENTO OPERACIONAL PADRÃO - POP Nº

| APLWEB SOLUÇÕES                                                | INTELIGENTES                           | Versão do Documento Nº | 2.0 |  |  |  |
|----------------------------------------------------------------|----------------------------------------|------------------------|-----|--|--|--|
| SISTEMA <mark>APLWEB</mark><br>DEPARTAMENTO(S)COMERCIAL/VENDAS |                                        | Data da Revisão 15/0   |     |  |  |  |
| MÓDULO/MENUCOM                                                 | ERCIAL                                 | Data de Publicação     |     |  |  |  |
| Procedimento                                                   | Faturamento para cheques de negociação |                        | ·   |  |  |  |
| Gestor                                                         |                                        |                        |     |  |  |  |

#### 1. Descrição

Este Procedimento Operacional Padrão define as etapas necessárias para faturar um cheque de negociação.

### 2. Responsáveis:

Relacionar abaixo as pessoas que detém papel primário no POP, dentro da ordem em que a atividade é executada, preferencialmente incluir dados de contato como e-mail e telefone.

## a. LISTA DE CONTATOS:

| Nº | Nome        | Telefone | e-mail |
|----|-------------|----------|--------|
| 1  | Titular:    |          |        |
| T  | Substituto: |          |        |
| 2  | Titular:    |          |        |
| Z  | Substituto: |          |        |

#### 3. Requisitos:

É necessário está conectado com um usuário e senha que tenha permissão para acessar as opções abaixo descritas.

#### 4. Atividades:

Abaixo estão os passos necessários para criar fatura para cheques de negociação.

Passo 1. No menu topo "Financeiro", clique em "Nova Fatura", abaixo de "Faturamento".

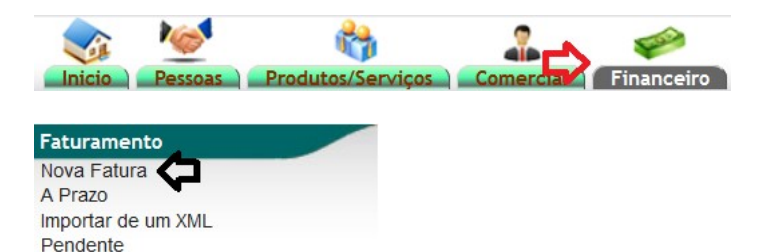

**Passo 2.** Preencha o formulário para emissão da nova fatura selecionando: Tipo de Fatura (Romaneio), Data, Prazo (Tipo de Pagamento), Forma de Pagamento (Cheque) e a observação e depois clique em "Criar Rascunho".

| Ref.                | Rascunho                                                                                                    |
|---------------------|----------------------------------------------------------------------------------------------------|
| Cliente             | 🕼 20 & 20 MODAS LTDA EP - LOJA 09                                                                                                    |
| Tipo                | <ul> <li>○ Fatura Normal </li> <li>○ Depositar Fatura </li> <li>○ Fatura Romaneio</li> <li>○ Digite a referência da f × ▼</li> <li>○ Fatura Outros </li> <li>○ Fatura Simples </li> </ul> |
|                     | <ul> <li>○ Fatura Retificativa da Fatura Digite a referência da f × ▼</li> <li>○ Nota de Crédito para Corrigir a Fatura Digite a referência da f × ▼</li> </ul>                           |
| Descontos           | Este cliente tem um Desconto por default de 10%. Este cliente não tem mais Descontos fixos disponíveis.                                                                                   |
| Nível de Preços     |                                                                                                    |
| Data                | 13/03/2019 📄 Agora 🧄                                                                                                    |
| Endereço de Envio   | Adicionar Endereço                                                                                                    |
| Tipo de Pagamento   | 60/75/90/105/120 🖂 🗢 🗢                                                                                                    |
| Forma de Pagamento  | Cheque v 🗘 🗘                                                                                                    |
| Observação          | Cheque entregue para <u>negociação</u> de debito                                                                                                    |
| Estoque/Filial/Loja | FABRICA                                                                                                    |
| Centro de Custo     | ×                                                                                                    |
| Desconto Especial   | 0 %                                                                                                    |

#### Detalhamento dos campos do Rascunho

**—** •

**Ref.(\*):** Será criado automaticamente pelo sistema após confirmar o rascunho.

Cliente(\*): Cliente selecionado no pedido.

**Tipo(\*):** Informe o tipo de Fatura. Cada tipo de Fatura tem uma característica particular.

Fatura Normal: Esta é uma fatura tradicional, onde ao ser confirmada baixa o estoque e dependendo se seu prazo gera ou não o financeiro.

**Depositar Fatura:** É um deposito antecipado do cliente.

Fatura Romaneio: É uma Fatura sem valor fiscal ou contábil.

Fatura Outros: Faz a mesma coisa que a Fatura Normal, mais não baixa os produtos no estoque.

Fatura Simples: Faz a mesma coisa que a Fatura Normal, mais não aparece em nenhuma consulta de vendas.

Fatura Retificativa da Fatura: Serve para retificar ou corrigir uma fatura anterior.

Nota de Crédito para corrigir a Fatura: Nota de crédito para ser usada pelo cliente como um desconto, bonificação ou crédito por avaria de mercadorias.

Descontos: Mostra se houver os descontos relativos e fixos que o cliente tenha em seu cadastro ou venda do pedido.

**Nível de Preços:** O sistema irá sugerir o que estiver cadastrado nos dados comerciais do cliente, mais irá permitir você escolher. Vem como padrão o negociado no pedido.

Data(\*): Data da emissão da Nota Fiscal Eletrônica.

**Endereço de Envio[\*]:** Se existir cadastros de endereços irá permitir você escolher um. Permite ainda que você adicione um endereço clicando no link *Adicionar Endereço*.

**Tipo de Pagamento:** Prazo de pagamento do pedido, se houver informado nos dados comerciais do cliente ele irá sugerir. O prazo deverá está previamente cadastrado no sistema.

**Forma de Pagamento:** Forma de pagamento do pedido, se houver a informação nos dados comerciais do cliente ele irá sugerir. A forma também deverá está previamente cadastra no sistema.

Observação: Campo para observação publica que será visualizado no DANFE como Dados Adicionais.

Estoque/Filial/Loja[\*]: Deve ser informado a Loja de onde será dado baixa as quantidades do pedido quando for faturado.

Centro de Custo[\*]: Setor ou centro de custo da empresa.

**Desconto Especial:** Percentual de desconto especial que será dado em todos os itens do pedido.

(\*): Os campos obrigatórios já vêm preenchidos pelo sistema, exceto a data de emissão que precisa ser informada.

[\*]: São campos que para aparecer dependem de permissões do usuário ou de parâmetros de módulos do APLWeb.

**Passo 3.** Após criar o Rascunho, lhe será mostrada a ficha da fatura a ser confirmada. Adicione as informações referentes ao cheque, como mostrado abaixo, e clique em "Adicionar".

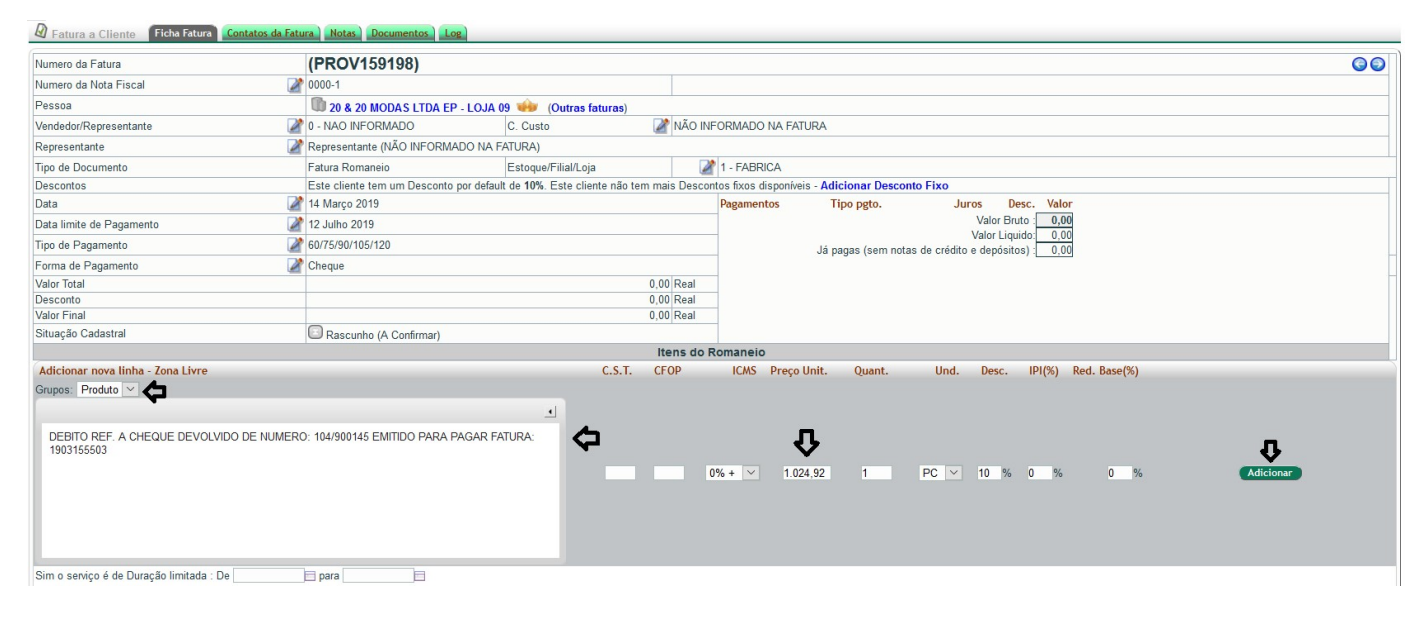

#### **Passo 4.** Depois, basta confirmar a fatura e depois clicar em "Sim" para uma segunda confirmação.

| Adicionar nova linha - Produtos/Serviços para Venda                                           |                           | C.S.T. | CFOP.       | ICMS   | Preço Unit. | Quant. | Und.        | Desc.       | CST        | IPI(%)     | Red. Base(%)      |           |
|-----------------------------------------------------------------------------------------------|---------------------------|--------|-------------|--------|-------------|--------|-------------|-------------|------------|------------|-------------------|-----------|
| Ref. da etiqueta :                                                                            | L                         | 020    |             | 0% + 🗸 | 0,00        | 1      | PC v        | %           | 51         | 0%         | 0_%               | Adicionar |
| Descrição                                                                                     | CST CFOP                  | ICMS   | Preço Unit. | Quant. | Und.        | Desc.  | CST         | IPI(%) Red. | Base(%) Va | alor Total |                   |           |
| DEBITO REF. A CHEQUE DEVOLVIDO DE NUMERO: 104/900145 EMITIDO PARA PAGAR FATURA:<br>1903155503 |                           | 0%     | 1.024,92    | 1      | PC          | 10%    | 0%          | 0%          | 922,43     | 2          | 1                 |           |
| Documentos<br>Modelo (af_alpelo V<br>IRPOVISERIO put 58841 Budge                              | Gerar<br>18/03/2019 10.40 | 3      |             |        |             | Imprin | ir Recibo ) | Confirmar   | Cópiar     | Mod        | lificar A Prazo 🔵 | Eliminar  |

POP Nº: 1903.0109 Título: Faturamento para cheques de negociação

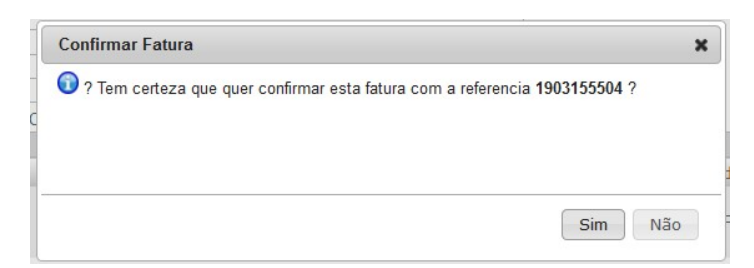

**Passo 5.** A fatura passará a ter o status Pendente de pagamento. No entanto, para efetuar o pagamento, clique em "Emitir pagamento".

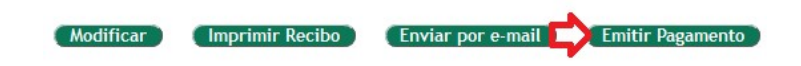

**Passo 6.** Preencha o formulário para emissão de pagamentos. Depois, preencha o valor da parcela na coluna "Valor Principal". Você poderá também adicionar um juros ou desconto à parcela. Clique em *Salvar*.

|                    |                                                                                       |                                                                                                    | JUAS LIDA EP -                                                                                                    | LOJA 09                                                                                                    |                                                                                                    |                                                                                                    |                                                                                                    |                                                                  |                                                                                                    |                                                                                                    |                     |                                                                                                    |
|--------------------|---------------------------------------------------------------------------------------|----------------------------------------------------------------------------------------------------|----------------------------------------------------------------------------------------------------|----------------------------------------------------------------------------------------------------|----------------------------------------------------------------------------------------------------|----------------------------------------------------------------------------------------------------|----------------------------------------------------------------------------------------------------|------------------------------------------------------------------|----------------------------------------------------------------------------------------------------|----------------------------------------------------------------------------------------------------|---------------------|----------------------------------------------------------------------------------------------------|
|                    |                                                                                       | 13/03/2019                                                                                                    | Agora                                                                                                    |                                                                                                    |                                                                                                    | Coment                                                                                                    | arios                                                                                                    |                                                                  |                                                                                                    |                                                                                                    |                     |                                                                                                    |
| Forma de Pagamento |                                                                                       | Cheque 🗸 😭                                                                                                    |                                                                                                    |                                                                                                    |                                                                                                    |                                                                                                    |                                                                                                    |                                                                  |                                                                                                    |                                                                                                    |                     |                                                                                                    |
|                    |                                                                                       | BANCO ITAÚ                                                                                                    | S/A                                                                                                    | ~                                                                                                    |                                                                                                    |                                                                                                    |                                                                                                    |                                                                  |                                                                                                    |                                                                                                    |                     |                                                                                                    |
| 0                  |                                                                                       | LOJA ALP 🗸                                                                                                    |                                                                                                    |                                                                                                    |                                                                                                    |                                                                                                    |                                                                                                    |                                                                  |                                                                                                    |                                                                                                    |                     |                                                                                                    |
| rência n�)         |                                                                                       | 001                                                                                                    |                                                                                                    |                                                                                                    |                                                                                                    |                                                                                                    |                                                                                                    |                                                                  |                                                                                                    |                                                                                                    |                     |                                                                                                    |
| eque)              |                                                                                       | 20 & 20 MODA                                                                                                    | AS LTDA                                                                                                    |                                                                                                    |                                                                                                    |                                                                                                    |                                                                                                    |                                                                  |                                                                                                    |                                                                                                    |                     |                                                                                                    |
| 9)                 |                                                                                       | BANCO ITAŬ                                                                                                    |                                                                                                    |                                                                                                    |                                                                                                    |                                                                                                    |                                                                                                    |                                                                  |                                                                                                    |                                                                                                    |                     |                                                                                                    |
| a                  | Tipo Pgto.                                                                            |                                                                                                    |                                                                                                    |                                                                                                    | Data Emi.                                                                                                    |                                                                                                    |                                                                                                    | Venc                                                             | imento                                                                                                    | Valor                                                                                                    |                     |                                                                                                    |
|                    |                                                                                       | ~                                                                                                    |                                                                                                    |                                                                                                    |                                                                                                    |                                                                                                    |                                                                                                    |                                                                  | A                                                                                                    |                                                                                                    |                     | Pesquisar                                                                                                    |
|                    |                                                                                       |                                                                                                    |                                                                                                    |                                                                                                    | Clique aqui par                                                                                                    | a selecionar E                                                                                                    | stoque/Filiais/Lojas                                                                                                    |                                                                  |                                                                                                    |                                                                                                    |                     |                                                                                                    |
| Tipo               | Banco                                                                                 | Data Emi.                                                                                                    | Data Venc.                                                                                                    |                                                                                                    | Valor total                                                                                                    | Recebido                                                                                                    | Desc (%)                                                                                                    | Falta a Pagar                                                    | Valor Parcela                                                                                                    | Val.Principal                                                                                                    | Juros/Multa         | Val.Desc.                                                                                                    |
| Cheque             | 2                                                                                     | 13/03/2019                                                                                                    | 13/05/2019                                                                                                    | 2                                                                                                    | 1.024,92                                                                                                    | 0,00                                                                                                    | 0,00                                                                                                    | 1.024,92                                                         | 204,98 🎤                                                                                                    | 204,98                                                                                                    | 0,00 🖒              | 0,00                                                                                                    |
| Cheque             | 2                                                                                     | 13/03/2019                                                                                                    | 27/05/2019                                                                                                    | 2                                                                                                    |                                                                                                    |                                                                                                    |                                                                                                    |                                                                  | 204,98 🎽                                                                                                    |                                                                                                    | 0,00 🖾              | 0,00                                                                                                    |
| Cheque             | 2                                                                                     | 13/03/2019                                                                                                    | 11/06/2019                                                                                                    | 2                                                                                                    |                                                                                                    |                                                                                                    |                                                                                                    |                                                                  | 204,98                                                                                                    |                                                                                                    | 0,00 🖒              | 0,00                                                                                                    |
| Cheque             | 2                                                                                     | 13/03/2019                                                                                                    | 26/06/2019                                                                                                    | 2                                                                                                    |                                                                                                    |                                                                                                    |                                                                                                    |                                                                  | 204,98                                                                                                    |                                                                                                    | 0.00                | 0,00                                                                                                    |
| Chaqua             | 2                                                                                     | 13/03/2019                                                                                                    | 11/07/2019                                                                                                    | 2                                                                                                    |                                                                                                    |                                                                                                    |                                                                                                    |                                                                  | 205,00                                                                                                    |                                                                                                    | 0,00                | 0,00                                                                                                    |
| Cheque             |                                                                                       |                                                                                                    |                                                                                                    |                                                                                                    |                                                                                                    | 0.00                                                                                                    | 0.00                                                                                                    | 4 024 02                                                         | 4 024 02                                                                                                    |                                                                                                    |                     |                                                                                                    |
|                    | D<br>réncia n (P)<br>eque)<br>a)<br>a<br>Tipo<br>Cheque<br>Cheque<br>Cheque<br>Cheque | o<br>rência n ♠)<br>aque)<br>a)<br>a Tipo Pgto.<br>a Tipo Pgto.<br>Cheque 2<br>Cheque 2<br>Cheque 2<br>Cheque 2<br>Cheque 2 | Tipo         Banco         Data Emi.           Cheque         20 A20 MOD/<br>9)         30 A20 MOD/<br>BANCO ITAU           a         Tipo Pgto.           Tipo         Banco         Data Emi.           Cheque         13/03/2019           Cheque         13/03/2019           Cheque         13/03/2019           Cheque         13/03/2019 | Tipo         Banco         Data Emi.         Data Venc.           Tipo Pgto.         20 & 20 MODAS LTDA         9)         BANCO ITAU           a         Tipo Pgto.         20 & 20 MODAS LTDA         9)           Cheque         20 & 20 MODAS LTDA         9)           Cheque         13/03/2019         13/05/2019           Cheque         13/03/2019         13/05/2019           Cheque         13/03/2019         13/05/2019           Cheque         13/03/2019         11/06/2019           Cheque         13/03/2019         13/05/2019 | Tipo         Banco         Data Emi.         Data Venc.           Tipo Pgto.         13/05/2019         2/         2/         2/         2/         2/         2/         2/         2/         2/         2/         2/         2/         2/         2/         2/         2/         2/         2/         2/         2/         2/         2/         2/         2/         2/         2/         2/         2/         2/         2/         2/         2/         2/         2/         2/         2/         2/         2/         2/         2/         2/         2/         2/         2/         2/         2/         2/         2/         2/         2/         2/         2/         2/         2/         2/         2/         2/         2/         2/         2/         2/         2/         2/         2/         2/         2/         2/         2/         2/         2/         2/         2/         2/         2/         2/         2/         2/         2/         2/         2/         2/         2/         2/         2/         2/         2/         2/         2/         2/         2/         2/         2/         2/ | Tipo         Banco         Data Emi.         Data Venc.         Valor total           Cheque         13/03/2019         13/05/2019         1         1.024.92 | Tipo Pgto.         Data Emi.           Tipo Pgto.         Data Emi.           Data Emi.         Clique aqui para selecionar Emi.           Tipo Dgto.         Data Emi.           Data Emi.         Clique aqui para selecionar Emi.           Cheque         13/03/2019         13/05/2019         1.024,92         0.00           Cheque         13/03/2019         13/05/2019         1.024,92         0.00           Cheque         13/03/2019         27/05/2019         2         0.00           Cheque         13/03/2019         26/06/2019         2         0.00 | b         Dorice (In A)         B           rência n         001 | o       LOUA AIP ♥         rência n ♥       001         a       100 A2D ♥         BANCO ITAU       01         a       Tipo Pgto.         Data Emi.       Venc         Clique aqui para selecionar Estoque/Filiais/Lojas         Clique aqui para selecionar Estoque/Filiais/Lojas         Tipo Banco Data Emi. Data Venc.         Valor total Recebido Desc (%) Fatta Pagar         Cheque       13/03/2019       13/05/2019         Cheque       13/03/2019       27/05/2019         Cheque       13/03/2019       11/06/2019         Cheque       13/03/2019       26/06/2019         Cheque       13/03/2019       26/06/2019 | o       LQUA AIP S         rência n        001         rência n        001         gque)       20 & 20 MODAS LTDA         g)       BANCO ITAU         BANCO ITAU       A         a       Tipo Pgto.         Data Emi.       Data Emi.         Clique aqui para selecionar Estoque/Filiais/Lojas         Tipo       Banco         Data Emi.       Data Venc.         Valor total       Recebido         Cheque       13/03/2019       13/05/2019         Cheque       13/03/2019       10/24.92       0.00       0.00         Cheque       13/03/2019       11/06/2019       244.98       244.98         Cheque       13/03/2019       11/06/2019       244.98       244.98         Cheque       13/03/2019       13/05/2019       244.98       244.98         Cheque       13/03/2019       13/05/2019       244.98       244.98         Cheque       13/03/2019       13/05/2019       244.98       244.98         Cheque       13/03/2019       26/05/2019       244.98       244.98 | b       LOA OLD SIA | b       LOUA UF S         s       LOUA UF S         rência n        001         gque)       20 & 20 MODAS LTDA         gl       BANCO ITAU         BANCO ITAU       A         a       Tipo Pgto.         Data Emi.       Data Emi.         Clique aqui para selecionar Estoque/Filiais/Lojas         Tipo       Banco         Data Emi.       Data Venc.         Valor total       Recebido         Cheque       13/03/2019       13/05/2019         Cheque       13/03/2019       27/05/2019         Cheque       13/03/2019       11/06/2019         Cheque       13/03/2019       11/06/2019         Cheque       13/03/2019       2/06/2019         Cheque       13/03/2019       2/06/2019 |

Passo 7. Quando emitido apenas parte do pagamento, a fatura passa para o status 12 Paga Parcialmente . Já

quando pagas todas as parcelas, o status passa a ser <sup>Q</sup> paga</sup>, como no exemplo mostrado abaixo. Quando emitido parcial ou completamente, as parcelas pagas serão mostradas na Ficha da Fatura, com o *Valor já Pago* e o valor que *Falta Pagar* (em caso de pagamento de apenas *parte* do valor total).

| Numero da Fatura         | 1903155504                           |                                   |              |                         |                          |                  |          |   |  |
|--------------------------|--------------------------------------|-----------------------------------|--------------|-------------------------|--------------------------|------------------|----------|---|--|
| Numero da Nota Fiscal    | 2 0000-1                             |                                   |              |                         |                          |                  |          |   |  |
| Pessoa                   | 0 20 & 20 MODAS LTDA EP - LOJ        | A 09 🗰 (Outras faturas)           |              |                         |                          |                  |          |   |  |
| Vendedor/Representante   | 0 - NAO INFORMADO                    | C. Custo                          | 📝 02 - LO    | JA ALPELO               |                          |                  |          |   |  |
| Representante            | Representante (NÃO INFORMADO NA      | A FATURA)                         |              |                         |                          |                  |          |   |  |
| Tipo de Documento        | Fatura Romaneio                      | Estoque/Filial/Loja               | 1 - FAB      | RICA                    |                          |                  |          |   |  |
| Descontos                | Este cliente tem um Desconto por def | ault de 10%. Este cliente não ter | m mais Desco | ntos fixos disponíveis. |                          |                  |          |   |  |
| Data                     | 13 Março 2019                        |                                   |              | Pagamentos              | Tipo pgto.               | Juros Desc.      | Valor    |   |  |
| Data limite de Pagamento | 11 Julho 2019                        |                                   |              | 4/03/2019 - 3/5         | Cheque 104/900145        | 0,00 0,00        | 204,98   |   |  |
| Tipo de Pagamento        | 60/75/90/105/120                     |                                   |              | 4/03/2019 - 5/5         | Cheque 104/900145        | 0,00 0,00        | 205,00   |   |  |
| Forma de Pagamento       | Cheque                               |                                   |              | 4/03/2019 - 1/5         | Cheque 104/900145        | 0,00 0,00        | 204,98   |   |  |
| Valor Total              |                                      | 1.0                               | 24,92 Real   | 4/03/2019 - 4/5         | Cheque 104/900145        | 0,00 0,00        | 204,98   | N |  |
| Desconto                 |                                      |                                   | 0,00 Real    | d 14/03/2019 - 2/5      | Cheque 104/900145        | 0,00 0,00        | 204.98   |   |  |
| Valor Final              |                                      | 1.0                               | 24,92 Real   |                         |                          | Valor Bruto      | 1.024,92 |   |  |
| Situação Cadastral       | 💟 paga                               |                                   |              | Jáp                     | agas (sem notas de crédi | ito e depósitos) | 1.024,92 |   |  |